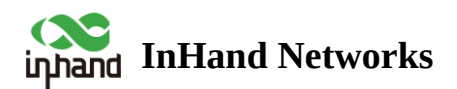

# **Edge Router 805 Product Quick Guide**

- ∧ Table of contents
- Overview
- 4 2. Panel Introduction
- **₄** 3.
  - 3.1 Insert SIM Card
  - 4 3.2 Attach Antennas
  - 3.3 Install the ER805
    - 3.3.1
    - 3.3.2 Wall-mounted Installation
  - **3.4**

### 3.5 Inspection after Installation

- 3.5.1 Check the Device Installation
- 3.5.2 Check the Power Supply

## 4. Access to the Internet

- 4.1 SIM Card Dial-up
  - 4.1.1
  - 4.1.2 Connect via PC

**4.**2

• 4.2.1 Connect via APP

• 4.2.2 Connect via PC

# **-** 5.

- **5.1** 
  - 5.1.1 Register/Login to the InCloud Manager
  - 5.1.2 Adding Devices to the Platform

## 

- 6.1.1 Reset/Restore Remotely
- 6.1.2 Hardware Restore
- 4 6.2 Log and Diagnostic Data
- **7**.

# Overview

This manual is for the installation and operation of the ER805 of InHand Networks. Before installation, please confirm the product model and accessories in the package and purchase a SIM card from the operator that supports the local network. Please refer to the actual product for specific operations.

# **1. Packing List**

| Part Name | Quantity | Description     |
|-----------|----------|-----------------|
| ER805     | 1        | Edge Router 805 |

| Ethernet Cable        | 1   | 1.5 m Ethernet Cable                                     |
|-----------------------|-----|----------------------------------------------------------|
| LTE Antenna           | 2   | ER805 4G model                                           |
|                       | N/A | ER805 5G model                                           |
| 5G Antenna            | N/A | ER805 4G model                                           |
|                       | 4   | ER805 5G model                                           |
| Wi-Fi Antenna         | 2   | Magnetic antenna, can change to stick antenna optionally |
| Power Adaptor         | 1   | Power adaptor with power cable                           |
| Panel Mounting<br>Lug | 4   | 2 hangers and 2 wall mounting lugs                       |
| SIM Card<br>Ejector   | 1   | Used to remove the SIM tray                              |

# **2. Panel Introduction**

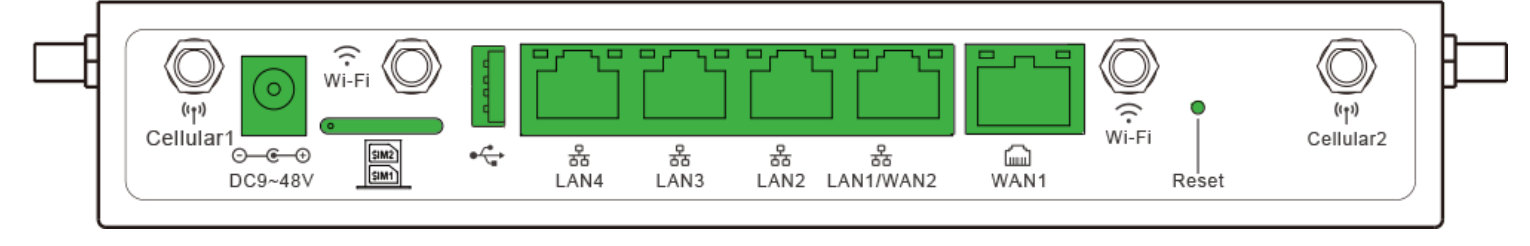

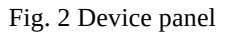

- Power IN: The ER805 supports a voltage range of 9~48V.
- SIM cards slot
- USB: USB Type-A with USB 2.0 protocol.
- WAN1: Ethernet port.
- WAN2/LAN1: Ethernet port that supports WAN/LAN switch.
- LAN2: Ethernet port.
- LAN3: Ethernet port.

- LAN4: Ethernet port.
- Reset: Pinhole reset button

# **3. Equipment Installation**

Precautions for installation.

- Power Supply: Please use the power adapter included in the package. ER805 supports a voltage range of 9~48V. Please pay attention to the voltage level.
- Environmental Requirements: Working temperature: -20°C~70°C, Storage temperature: -40°C~85°C.
- Avoid direct sunlight and keep away from heat sources or strong electromagnetic interference. Confirm that the installation position is strong enough to support the weight of the equipment and its installation accessories.

## 3.1 Insert SIM Card

ER805 supports dual nano SIM cards. You can use the SIM card ejector tool included in the package to insert it into the small hole to release the SIM card tray. After installing the SIM card on the tray, insert the tray back into the slot.

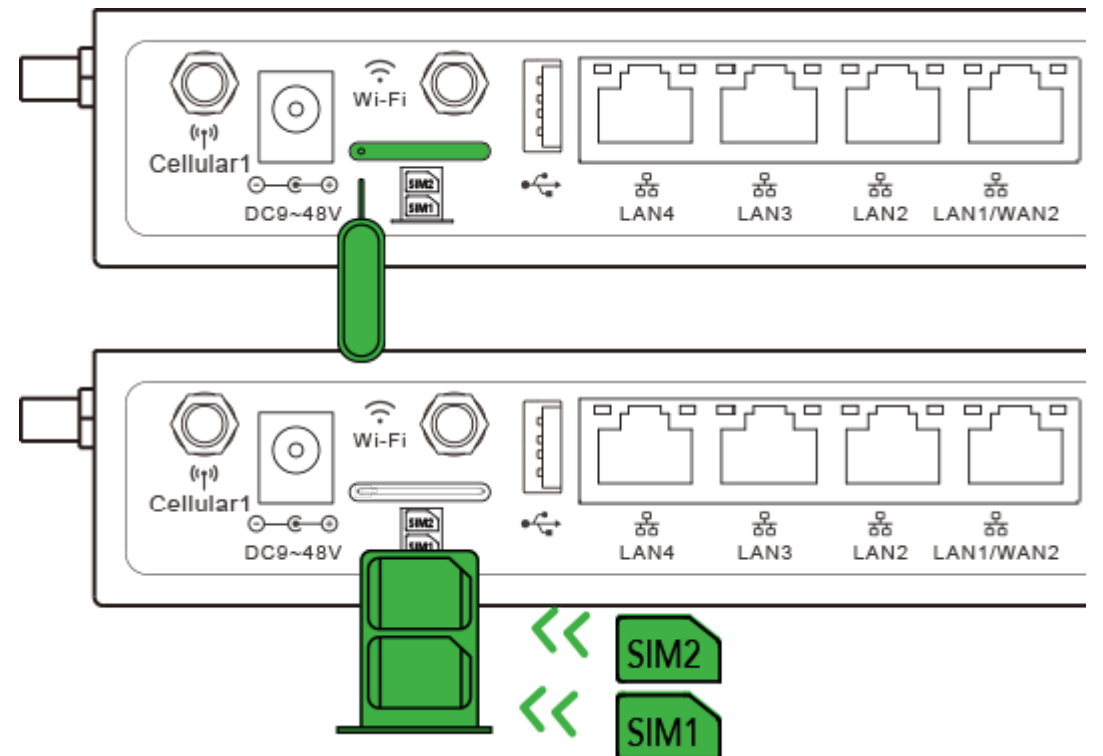

Fig. 3-1 Install SIM cards

## 3.2 Attach Antennas

Attach the antennas to the SMA connectors.

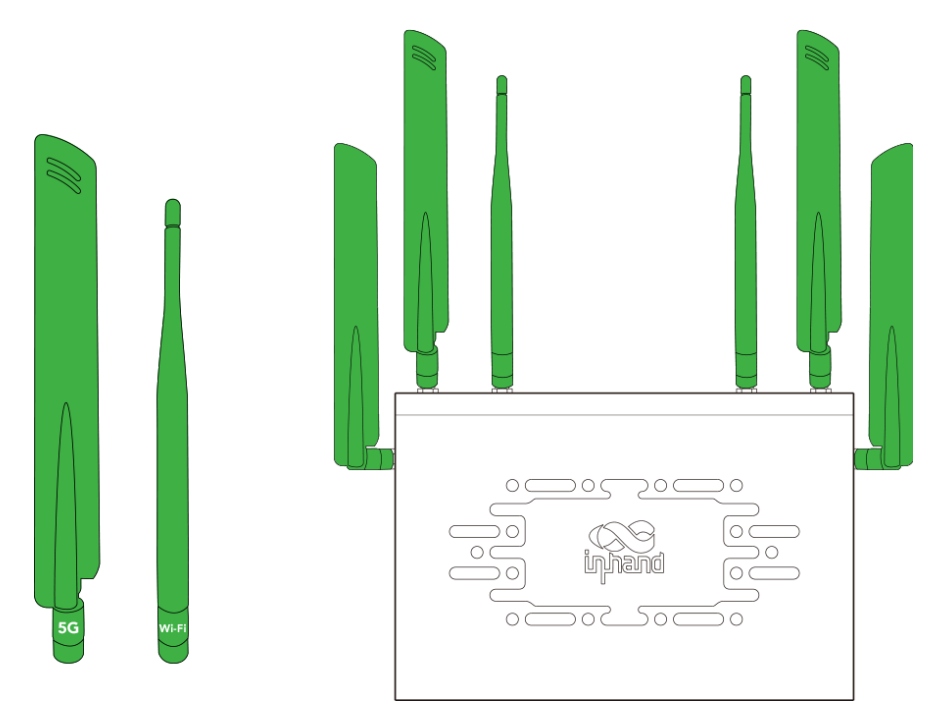

Fig. 3-2 Attach the atennas

### 3.3 Install the ER805

#### 3.3.1 Desktop Installation

- 1. Ensure the selected desktop area is free from obstructions to provide adequate space for the device.
- 2. Install the foot pad in the corresponding position of the housing under the device.
- 3. Verify the correct installation of the SIM card, antennas, and power cable.
- 4. Place the device steadily on the tabletop.

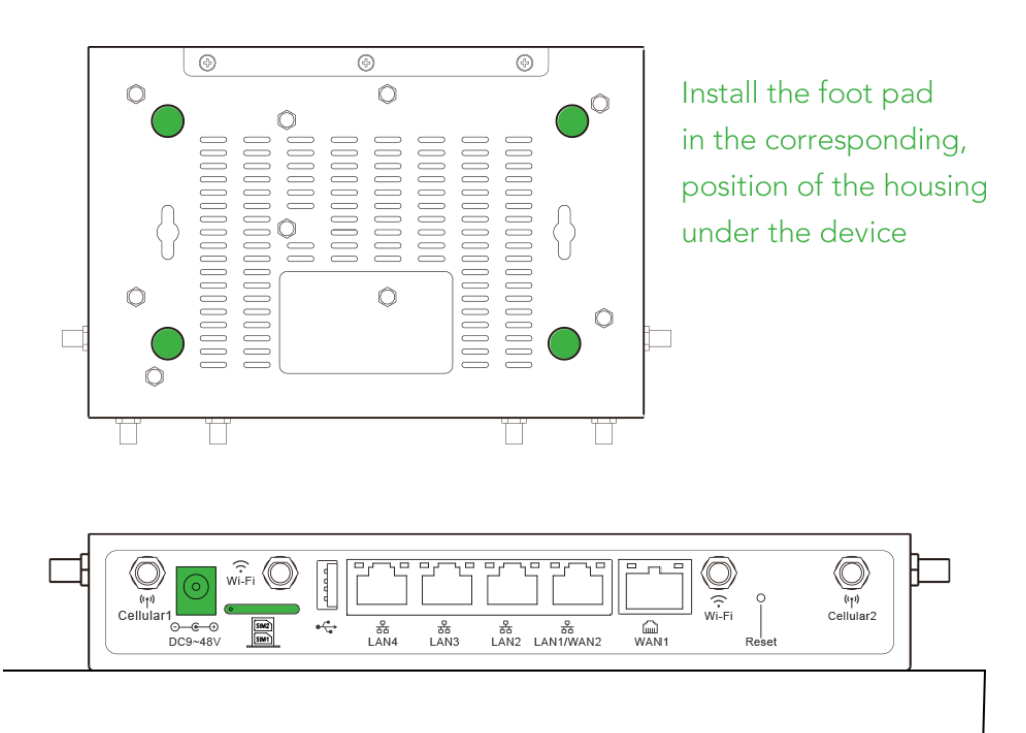

Fig. 3-3-1 Installation on desktop

### 3.3.2 Wall-mounted Installation

#### ii. Ear-Hanging:

1. Install the hanging ears included with the package at the cutouts on both sides of the device.

2. Install two screws on the wall where the equipment needs to be mounted, note that the distance between the two screws needs to be consistent with the hole distance between the hanging ears of the equipment.

3. Hang the device in the predetermined position and push down to confirm that the device is installed stably and will not fall.

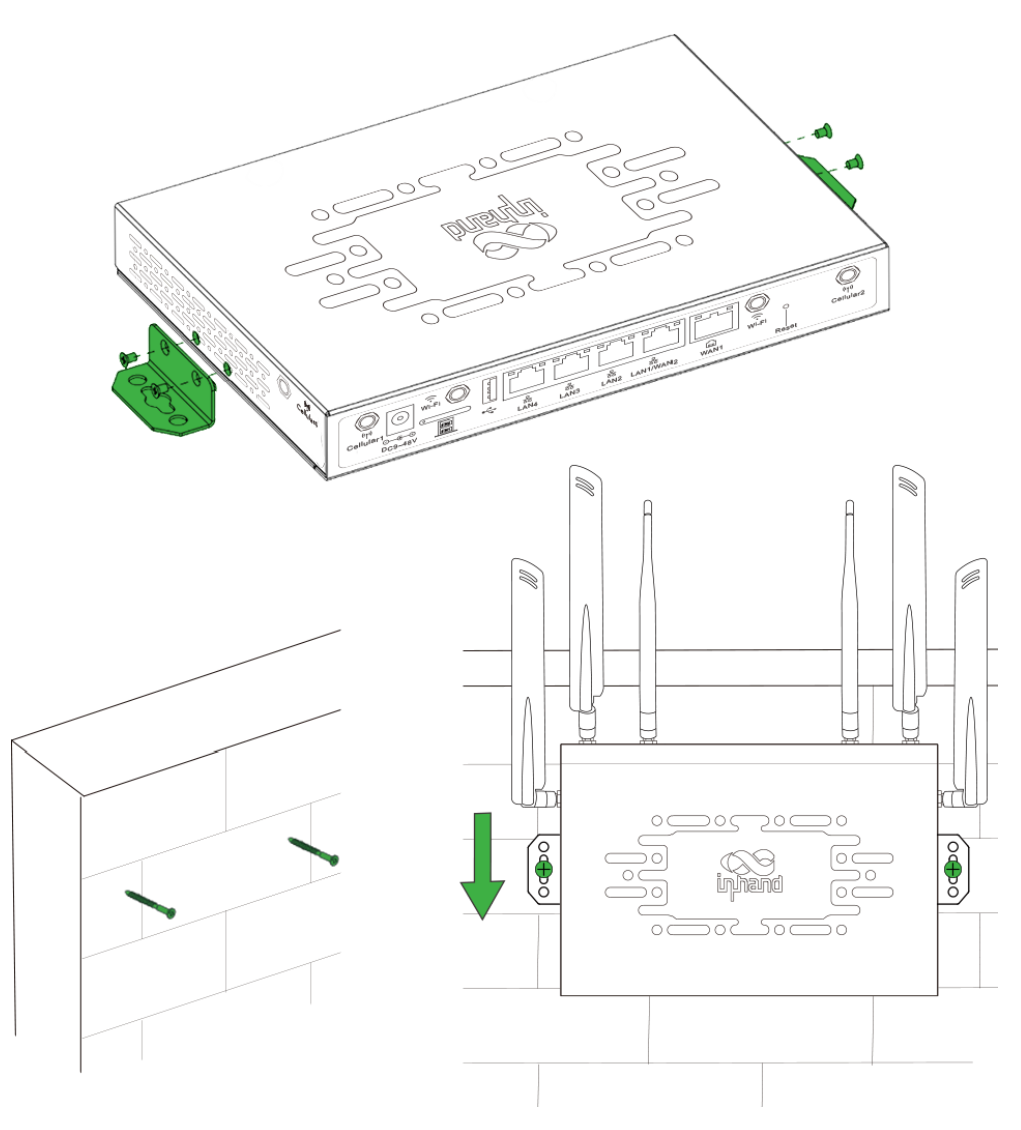

Fig. 3-3-2-a Install with panel mounting lug

#### ii.Wall-mounting:

 Drill holes in the wall at predetermined installation positions and install two expansion screws, the distance between the two screws needs to be consistent with the mounting hole position on the bottom of the equipment.
 After mounting, push the device down to ensure that the device is installed firmly and does not fall.

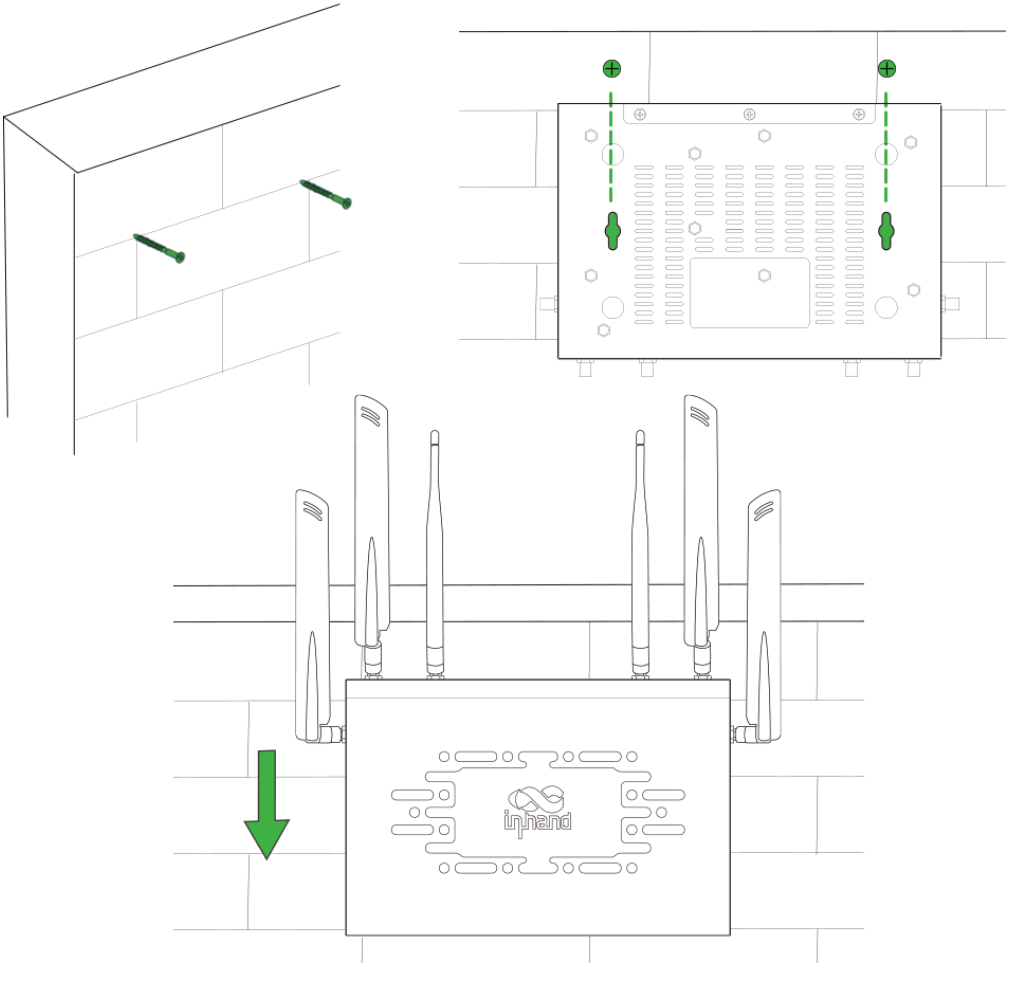

Fig. 3-3-2-b Installation on wall

## **3.4 Power Cable Installation**

Insert one end of the power adapter into the power outlet and the other end into the device's power interface.

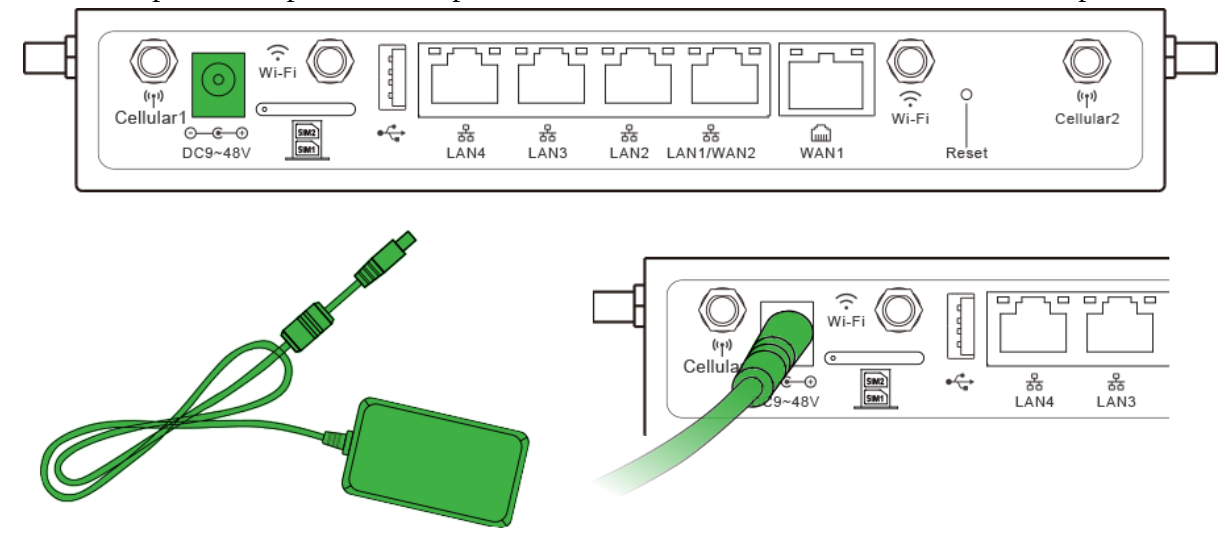

Fig. 3-4 Install the power cable

### **3.5 Inspection after Installation**

### 3.5.1 Check the Device Installation

- Desktop Installation: Ensure that the device won't fall due to cable dragging.
- Wall-mounting Installation: Make sure it is securely mounted.

### 3.5.2 Check the Power Supply

Confirm that the power cord is in good contact and meets safety requirements. Ensure that the device can work properly after powering on.

## 4. Access to the Internet

ER805 supports two ways of accessing the Internet: cellular and wired.

### 4.1 SIM Card Dial-up

#### 4.1.1 Connect via APP

1. Insert the SIM card while the device is powered off, connect the antennas to the device, and log in to the InCloud APP.

2. Navigate to the "Device" section below to access the [Device] page, then click the menu button in the upper right corner and select [ Add Device]. Then scan the QR Code on the ER805 to add a device.

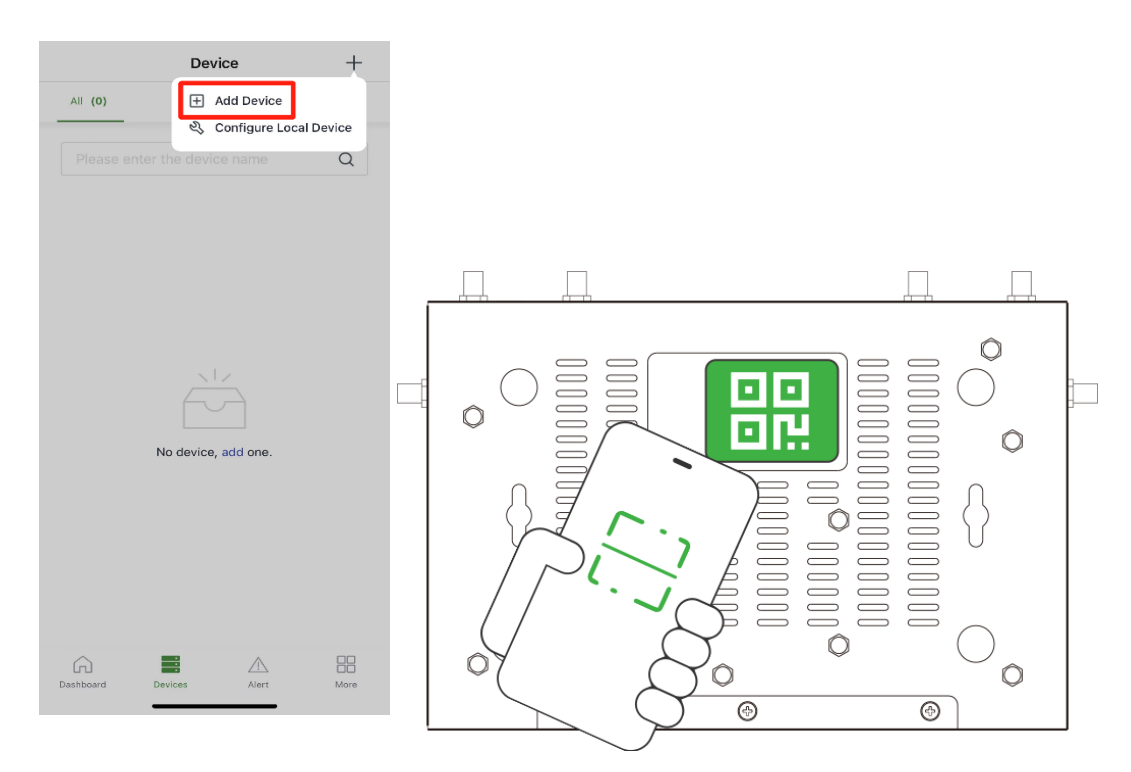

Fig. 4-1-1 Scan to a device

3. Once the QR code is successfully scanned, proceed to configure the device's name, serial number, and description information.

4. If the device fails to connect to the network after adding it, you can click "Configure local device" to set up the device for cloud connectivity. The ER805 is configured with default HTTP access and Wi-Fi AP functionality.

#### 4.1.2 Connect via PC

1. Power off the device, insert the SIM card into the card slot, connect the antenna to the device, and establish a wired connection between the ER805 and your PC using an Ethernet cable.

2. Open a web browser and type the device's default address, 192.168.2.1, into the browser's address bar. After entering the default username and password (adm/123456), you will access the device's web management interface. If your browser displays a security warning, navigate to hidden or advanced options and select "Proceed to website."

| Travel around the digital world<br>Enjoy 5G life | Login                                                |
|--------------------------------------------------|------------------------------------------------------|
|                                                  | Copyright © 2023 InHand Networks All rights reserved |

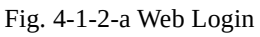

3. Go to the "Internet" section in the left navigation bar. Click the "Edit" button next to the "Cellular" option to configure the dial-up parameters. The device comes with the dial-up function enabled by default. If it doesn't establish a connection within a few minutes, re-enable the dial-up option.

| uphand ER805  | InCloud Manager                                                                                                    | Internet |        |                     |        |                 | adm 🔻 | 滋 |
|---------------|----------------------------------------------------------------------------------------------------|----------|--------|---------------------|--------|-----------------|-------|---|
| Dashboard     | Uplink Table                                                                                                    |          |        |                     |        |                 |       |   |
| Status        | + Add                                                                                                    |          |        |                     |        |                 |       |   |
| € Internet    | Priority                                                                                                    | Name     | Status | Interface Type      | Туре   | Actions         |       |   |
| Local Network | ‡≣                                                                                                    | WAN1     | Enable | WAN                 | DHCP   | 🖉 Edit          |       |   |
| ♥Wi-Fi        | ‡≣                                                                                                    | Cellular | Enable | Cellular: SIM1,SIM2 | Dialup | 🖉 Edit 🕸 Policy |       |   |
| VPN           | Note: Modifying the configuration of the internet interface or adjusting the priority may cause the device network to be interrupted! |          |        |                     |        |                 |       |   |
| Security      | Security                                                                                                    |          |        |                     |        |                 |       |   |

Fig. 4-1-2-b Uplink table

| inphand ER805                          | InCloud Manager          | Internet                  |                          |                 |      |        |        |                   | adm 🔻 🛪 |
|----------------------------------------|--------------------------|---------------------------|--------------------------|-----------------|------|--------|--------|-------------------|---------|
| Dashboard                              | Uplink Table             |                           |                          |                 |      |        |        |                   |         |
| Status                                 | + Add                    |                           | Edit Cellular            |                 | х    |        |        |                   |         |
| ø Internet                             | Priority                 | Name                      |                          |                 |      |        | Туре   | Actions           |         |
| Local Network                          | ‡≣                       | WAN1                      | Status:                  |                 |      |        | DHCP   | 🖉 Edit            |         |
| <ul> <li>Wi-Fi</li> <li>VPN</li> </ul> | ‡≣                       | Cellular                  | NAT:<br>Work Mode:       | Dual Mode V     |      |        | Dialup | 🖉 Edit   🕲 Policy |         |
| Security                               | Note: Modifying the conf | iguration of the internet | Primary Card :           | SIM1 V          |      | upted! |        |                   |         |
| Services                               | Uplink Setting ①         |                           | * MTU:                   | Auto ∨          |      |        |        |                   |         |
| O System                               | Link Detection:          |                           | Mask:<br>SIM1 SIM2       | 255.255.255.255 |      |        |        |                   |         |
|                                        | Detection Address 1:     |                           |                          |                 |      |        |        |                   |         |
|                                        | Detection Address 2:     |                           | Dialing Parameters:      | Auto V          |      |        |        |                   |         |
|                                        | Enabled                  | Last Time D               | Service Type :           | Auto 🗸          |      |        |        |                   |         |
|                                        |                          | 5 min L                   | PIN Code:                |                 |      |        |        |                   |         |
|                                        |                          | 5 min Ji                  | IMS:                     | Auto 🗸          |      |        |        |                   |         |
|                                        |                          | 5 min L                   |                          | Cancel          | Save |        |        |                   |         |
|                                        |                          | 5 min S                   | ignal Strength is greate | er than Fair    |      |        |        |                   |         |
| ē                                      | Link Backup              |                           |                          |                 |      |        |        |                   |         |

Fig. 4-1-2-c Set the APN parameters

4. To verify the dial-up status, go to the "Interface Status" section located in the "Dashboard." The device has successfully connected to the Internet when the "Cellular" icon turns green. You can click on the "Cellular" icon to access information like signal strength, IP address, and data usage.

| inphand ER805 | InCloud Manager Internet    |                                                                                       | adm 👻 🕱 |
|---------------|-----------------------------|---------------------------------------------------------------------------------------|---------|
| B Dashboard   | Device Information          |                                                                                       |         |
| Status        | Name: ER805 🖉               | Model: ER805-LQ20-WLAN Serial: Firmware Version: V2.0.15-beta.2                       |         |
| € Internet    | MAC:                        | Uptime: 2 weeks 1 day 51 mi Internet Access: WAN1 Uplink IP: 10.5.29.100              |         |
| Local Network | Local Gateway IP: 10.5.22.1 | System Time: 2023-10-23 14:39:45 UTC +08:00 License Status: InCloud Manager Branch Pr |         |
| ♥Wi-Fi        |                             |                                                                                       |         |
| VPN           | Interface Status            |                                                                                       |         |
| Security      |                             |                                                                                       |         |
| Services      |                             |                                                                                       |         |
| System        |                             | LAN4 LAN3 LAN2 LAN1   WAN2 WAN1 Cellular                                              |         |
|               |                             | Connected Disconnected 🔀 Abnormal 🔝 Disabled                                          |         |
|               | Traffic Statistics          |                                                                                       |         |
|               | WAN1                        | 3.84 GB                                                                               |         |
| Ē             | Wi-Fi Connections           | Clients Traffic Top5                                                                  |         |

Fig. 4-1-2-d Check the cellular interface

### 4.2 Wired Network

#### 4.2.1 Connect via APP

1. Insert the SIM card while the device is powered off, connect the antennas to the device, and log in to the InCloud APP.

2. Navigate to the "Device" section below to access the [Device] page, then click the menu button in the upper right corner and select [ Add Device]. Then scan the QR Code on the ER805 to add the device.

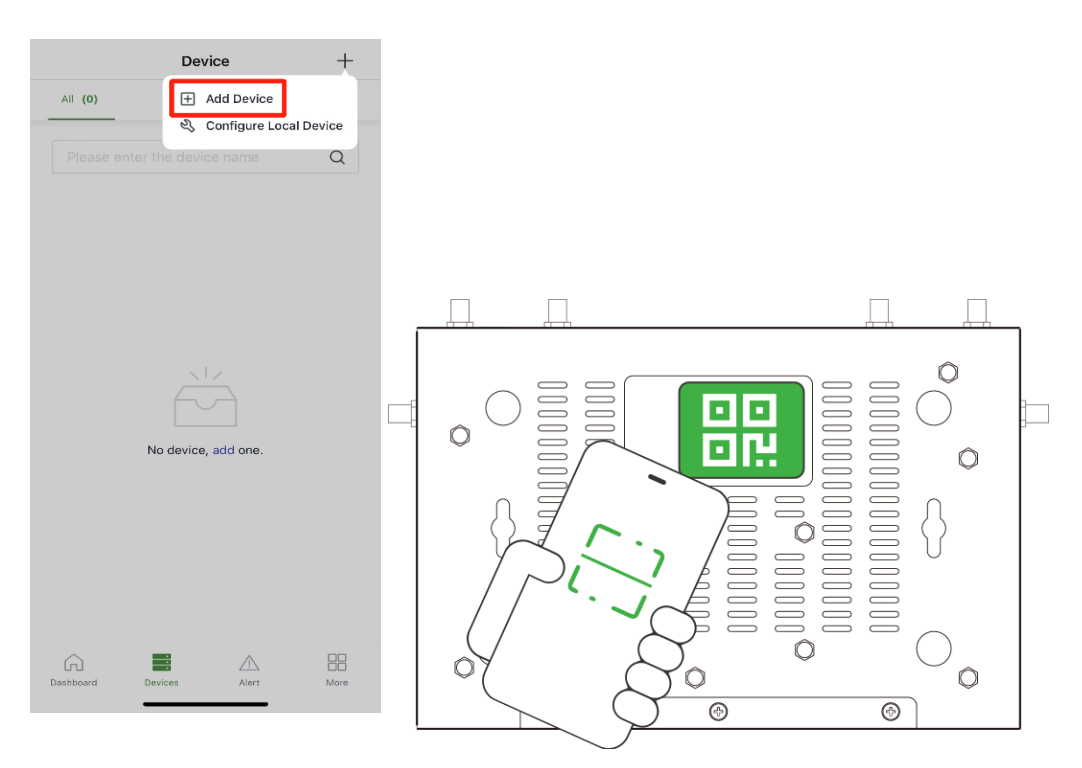

Fig. 4-2-1 Scan the QR Code to add a device

3. Once the QR code is successfully scanned, proceed to configure the device's name, serial number, and description information.

4.If the device fails to connect to the network after adding it, you can click "Configure local device" to set up the device for cloud connectivity. The ER805 is configured with default HTTP access and Wi-Fi AP functionality.5. Scan the QR code on the unit's nameplate, and the app will establish a Wi-Fi connection with the ER805 automatically.

6. Once the connection is established, the app will log in to the device, and you will be directed to the network configuration interface. Confirm the information and click 'Submit.'

#### 4.2.2 Connect via PC

After powering on the device, connect your PC to the device's LAN port using an Ethernet cable, and perform the following steps on your PC.

The device's LAN port has DHCP Server functionality enabled by default. Once the PC has automatically obtained an IP address, please ensure that your PC and ER805 are in the same address range.

If your PC fails to obtain an IP address automatically, please configure it with a static IP address and the following parameters:

- IP Address: 192.168.2.x (Choose an available address within the range of 192.168.2.2 to 192.168.2.254).
- Subnet Mask: 255.255.255.0.Default Gateway: 192.168.2.1.
- DNS Servers: 8.8.8.8 (or your ISP's DNS server address)

1. Enter the default device address 192.168.2.1, in the browser's address bar. After entering the username and password (adm/123456), access the device's web management interface. If the page shows a security warning, click on the "Hide" or "Advanced" button and select "Proceed" to continue.

| Travel around the digital world<br>Enjoy 5G life | R User Name                                          |
|--------------------------------------------------|------------------------------------------------------|
| 222                                              | Login                                                |
| BOS                                              | Copyright © 2023 InHand Networks All rights reserved |

Fig. 4-2-2-a Login to the web page

2.Check the network in the "Dashboard > Interface Status". The device connects to the Internet successfully if the "Cellular" or "WAN" icon turns green. Click the corresponding icon to view interface information such as signal strength, IP address and traffic consumption.

3. If this device cannot connect to a network, click "Internet > Uplink Table > Edit " to set up network parameters. The device enables the dial-up function and WAN by default, please wait for a few minutes to go online, and re-enable the dial-up if it is not dialled.

| inphand ER805 | InCloud Manager           | Internet                     |                              |                                                        |        |                   | adm 🔻 | ネ |
|---------------|---------------------------|------------------------------|------------------------------|--------------------------------------------------------|--------|-------------------|-------|---|
| Dashboard     | Uplink Table              |                              |                              |                                                        |        |                   |       |   |
| Status        | + Add                     |                              |                              |                                                        |        |                   |       |   |
| € Internet    | Priority                  | Name                         | Status                       | Interface Type                                         | Туре   | Actions           |       |   |
| Local Network | ‡≣                        | WAN1                         | Enable                       | WAN                                                    | DHCP   | 🖉 Edit            |       |   |
| ♥ Wi-Fi       | t≣                        | Cellular                     | Enable                       | Cellular: SIM1,SIM2                                    | Dialup | 🖉 Edit   🕸 Policy |       |   |
| YPN           | Note: Modifying the confi | nuration of the internet i   | nterface or adjusting the pr | ionity may cause the device network to be interrupted! |        |                   |       |   |
| Security      |                           | generation of the internet i | and a substant of the pr     | and may cause the active network to be interrupted.    |        |                   |       |   |

Fig. 4-2-2-b Edit the WAN interface

- **DHCP:** The DHCP service is enabled on the WAN port by default which means this device cannot connect to the Internet immediately if the upstream device connected to the WAN port does not have the DHCP server enabled.
- **Static IP:** Users can assign a static IP address obtained from the ISP or upstream network device manually.
- **PPPoE:** Users can set the PPPoE service on the WAN port and then this device can dial up to the Internet through the broadband service.

| Edit WAN              |             | ×    | Edit WAN           |              |        | Х    |
|-----------------------|-------------|------|--------------------|--------------|--------|------|
| Name:                 | WAN         |      | Name:              | WAN          |        |      |
| Status:               |             |      | Status:            |              |        |      |
| NAT:                  | ✓           |      |                    | _            |        |      |
| IPv4 Type:            | Static IP V |      | NAT :              | $\checkmark$ |        |      |
| * IPv4 Address:       |             |      | IPv4 Type:         | PPPoE        | `      | ′    |
| * Mask:               |             |      | * User Name:       |              |        |      |
| * IPv4 Gateway Addres |             |      | * Password :       |              | Ø      | 5    |
| * Main DNS:           |             |      | Local IP Address:  |              |        |      |
| * MTU:                | 1500        |      | Remote IP Address: |              |        |      |
|                       | Cancel      | Save |                    |              | Cancel | Save |

Fig. 4-2-2-c Configure the Uplink interface

4. Verify network connectivity Via the Ping tool on the System/ Tools page.

| ← Tools                                                                                                    |                                                                                                    |                                                      |
|----------------------------------------------------------------------------------------------------|----------------------------------------------------------------------------------------------------|------------------------------------------------------|
| Ping                                                                                                    |                                                                                                    |                                                      |
| * Target :                                                                                                    | 8.8.8.8                                                                                                    |                                                      |
| Interface:                                                                                                    | Any 🗸 🗸                                                                                                    |                                                      |
| Source:                                                                                                    |                                                                                                    |                                                      |
| * Packet Size:                                                                                                    | 64                                                                                                    | Bytes                                                |
| * Packet numbers :                                                                                                    | 4                                                                                                    |                                                      |
| Start                                                                                                    | ear                                                                                                    |                                                      |
| PING 8.8.8.8 (8.8.8<br>72 bytes from 8.8.1<br>72 bytes from 8.8.1<br>72 bytes from 8.8.1<br>72 bytes from 8.8.1<br>72 bytes from 8.8.1 | 8): 64 data bytes<br>8.8: seq=0 ttl=49 time=<br>8.8: seq=1 ttl=49 time=<br>8.8: seq=2 ttl=49 time=<br>8.8: seq=3 ttl=49 time= | =74.656 ms<br>=74.300 ms<br>=73.964 ms<br>=74.152 ms |
| 8.8.8.8 ping sta<br>4 packets transmit<br>round-trip min/av                                                                            | tistics<br>ted, 4 packets received<br>g/max = 73.964/74.268                                                                   | l, 0% packet loss<br>3/74.656 ms                     |

Fig. 4-2-2-d Check the network connectivity

# **5. Remote Manage Platform**

## 5.1 InCloud Manager

### 5.1.1 Register/Login to the InCloud Manager

1. Open your web browser and visit InCloud at the following address: https://star.inhandcloud.com/. This will take you to the InCloud registration and login page. (We recommend using Chrome.)

| Accelerate Digital Transformation with |                                        |                  |
|----------------------------------------|----------------------------------------|------------------|
| Innovative IoT Technologies            |                                        |                  |
| 0                                      | Welcome to InHan                       | d Cloud Service  |
|                                        | Email Login Phone Login                |                  |
|                                        | Email                                  |                  |
|                                        | This is a required field.              |                  |
|                                        | Password                               | ø                |
|                                        | This is a required field.  Remember me | Forgot Password? |
|                                        | Sign                                   | In               |
|                                        | Don't have an accou                    | int? Create now  |
|                                        |                                        |                  |
|                                        |                                        |                  |
|                                        |                                        |                  |

Fig. 5-1-1-a InCloud Manager Login Page

2. After registering, log in to the cloud platform using your registered email. Navigate to the "Security Settings" page where you can change your password and link your mobile phone number. Once your phone number is linked, you can use it for future logins to the cloud platform.

| 📫 InHand Clou | ıd Service   🥂 InCl       | oud Manager        |                             |                                                  |                   |                                             |               | 🗐 🗘 🕜 🦲 Demo 🗸               |
|---------------|---------------------------|--------------------|-----------------------------|--------------------------------------------------|-------------------|---------------------------------------------|---------------|------------------------------|
| Overview      | 🖳 Summary 🔸 Data U        | Jsage 😵 Uplink     | 🕺 Map                       |                                                  |                   |                                             |               | 1970                         |
| Devices       | Total Devices             | . o                | nline/Offline 🕕             | © Ina                                            | ctive ①           | 6                                           | Recent Alerts | InHand Networks Switch       |
| Networks      | 8                         | 2                  | 2/6                         | 0                                                |                   |                                             |               | A My profile                 |
| 🛔 Groups      |                           |                    | •                           | <b></b>                                          | No Dete           |                                             |               | Security settings            |
| Clients       |                           |                    |                             |                                                  | NO Data           |                                             |               | # Preferences                |
| 👜 Alerts      | Devices added in the last | 7 days: 0 0        | Current Online Rate: 25.00% | Cu                                               | irrent Rate: 0    |                                             |               | E Log out                    |
| Licenses      |                           |                    |                             |                                                  |                   |                                             |               |                              |
| Reports       | Configuration Status ()   |                    | Firmware Status             |                                                  | Networking Method |                                             | Device Distr  | ibution                      |
| Messages      |                           |                    |                             |                                                  |                   |                                             |               |                              |
| Logs          |                           | Synced Sync Failed |                             | <ul> <li>No Status</li> <li>Completed</li> </ul> |                   | <ul> <li>Wired</li> <li>Cellular</li> </ul> |               | • ER605<br>• ER805           |
|               |                           | 🎤 No Status        |                             |                                                  |                   |                                             |               | • EAP600                     |
|               |                           |                    |                             |                                                  |                   |                                             |               |                              |
|               |                           |                    |                             |                                                  |                   |                                             |               |                              |
|               | Offline Times TOP 10 To   | oday 🗸             |                             |                                                  |                   |                                             | Last L        | Jpdated: 2023-10-20 15:00:00 |
|               | Device                    | Offline Times      | Connection History HQ       | -ER805                                           |                   |                                             |               |                              |
|               | HQ-ER805                  | 2                  | Online Rate: 100%           |                                                  |                   |                                             |               |                              |
|               | EAP600                    | 1                  |                             |                                                  |                   |                                             |               | Online Offline               |
| Ē             |                           |                    |                             |                                                  |                   |                                             |               |                              |

Fig. 5-1-1-b Bind a Mobile Phone Number

#### 5.1.2 Adding Devices to the Platform

Log in to the InCloud Manager platform, then go to "Device" and click "Add" in the navigation menu. Fill in the device's serial number and MAC address to add it.

| 📫 InHand C | :loud Service   💋 InClou   | ıd Manager     |                                                      |                                                                             |                                |               |                    | 8 6 8 0                 | 🕘 Demo 🔹        |
|------------|----------------------------|----------------|------------------------------------------------------|-----------------------------------------------------------------------------|--------------------------------|---------------|--------------------|-------------------------|-----------------|
| S Overview | Devices                    |                |                                                      |                                                                             |                                |               |                    |                         |                 |
| Devices    | All 8 • Online 2 • Offline | e 6 Device Nar | me: Search                                           | Serial Number:                                                              | earch                          |               | Reset              |                         | ☞ More Filters  |
| Networks   | Org / Group                | 🖹 🛛 🔗 Cont     | figuration 👻 🗿 Firmv                                 | + Add                                                                       | E Move L Import L Export → C 🕸 |               |                    |                         |                 |
| 👗 Groups   | ✓ 由 InHand Networks □ AP   | Stat           | us Device Name                                       | Organization                                                                | Produc                         | t ¢           | Firmware Version 🔶 | Cellular Module Version | Cellular Signal |
| Clients    | ER605_demo                 |                | Add Device                                           |                                                                             |                                |               | V2.0.15            | RM502QAEAAR11A04M4G     |                 |
| 👜 Alerts   | D ER805_demo               | •              | * Device Name :                                      | Enter                                                                       |                                |               | V2.0.6             | Unknown                 | Ball            |
| E Licenses | ▶ 由 Europe<br>▶ 由 USA      |                | Serial Number: Enter     Where is the serial number? |                                                                             |                                | V2.0.7-beta.1 | Unknown            |                         |                 |
| Reports    |                            |                |                                                      | r: Enter<br>Where is the serial number?<br>n: InHand Networks ∨<br>n: Enter |                                | ~             | V2.0.2-alpha.7     | Unknown                 |                 |
| Messages   |                            | •              | * Organization :                                     |                                                                             |                                |               | V2.0.15-beta.2     | RM500QGLABR11A05M4G     |                 |
| E Logs     |                            |                | Description :                                        |                                                                             |                                |               | V2.0.2-beta.1      | Unknown                 |                 |
|            |                            | •              |                                                      |                                                                             |                                |               | V2.0.15-beta.2     | EC20CEFHLGR06A07M1G     |                 |
|            |                            |                |                                                      |                                                                             | Cancel Sav                     | /e            | V2.0.6-alpha.3     | EC25EUXGAR08A14M1G      |                 |
|            |                            |                |                                                      |                                                                             |                                | _             |                    |                         |                 |

Fig. 5-1-2 Add a Device

# 6. Quick User Guide

### 6.1 Restore to Default Settings

### **6.1.1 Reset/Restore Remotely**

Log in to the InCloud Manager platform, navigate to "Device," and select "Command" from the menu. Click the "Restore to Factory" button, confirm the action, and the device will reboot and revert to its default settings.

| • | ដ InHand Cloud Service   🧭 InCloud Manager 🖉 🔒 🗒 🗘 📀 Demo - |                            |        |                   |              |             |        |                    |                  |                         |                 |
|---|-------------------------------------------------------------|----------------------------|--------|-------------------|--------------|-------------|--------|--------------------|------------------|-------------------------|-----------------|
|   | Overview                                                    | ∃ Devices                  |        |                   |              |             |        |                    |                  |                         |                 |
|   | Devices                                                     | All 8 • Online 2 • Offline | 6 Devi | ce Name: Sea      | rch          | Serial Numl | ber:   | Search             | Reset            |                         | ₩ More Filters  |
| • | Networks                                                    | Org / Group                | = (    | Configuration     | Firmware     | Remote Acc  | cess   | Commands -         | + Add            | E Move ▲ Import ▲       | Export 🗸 C 🕸    |
| 4 | Groups                                                      |                            |        | Status [          | Device Name  | Organiz     | zatior | Reboot             | Firmware Version | Cellular Module Version | Cellular Signal |
| 5 | Clients                                                     | D ER605_demo               |        | • •               | TC_ER805     | InHand      | Netw   | Restore to factory | V2.0.15          | RM502QAEAAR11A04M4G     | -               |
| Ó | Alerts                                                      | ER805_demo                 |        | • 5               | TC_ER605     | InHand      | Netwo  | orks ER605         | V2.0.6           | Unknown                 | Dail            |
|   | Licenses                                                    | ▶ 由 Europe<br>▶ 由 USA      |        | •/                | anch-ER605   | InHand      | Netwo  | orks ER605         | V2.0.7-beta.1    | Unknown                 | -               |
| h | Reports                                                     |                            |        | • •               | AP600_CYY    | InHand      | Netwo  | erks EAP600        | V2.0.2-alpha.7   | Unknown                 | -               |
| 2 | Messages                                                    |                            |        | • •               | Branch-ER805 | InHand      | Netwo  | erks ER805         | V2.0.15-beta.2   |                         | -               |
| E | Logs                                                        |                            |        | • •               | AP600        | InHand      | Netwo  | erks EAP600        | V2.0.2-beta.1    | Unknown                 | -               |
|   |                                                             |                            |        | •                 | IQ-ER805     | InHand      | Netwo  | orks ER805         | V2.0.15-beta.2   | E construction and      | -               |
|   |                                                             |                            |        | • •               | R605         | InHand      | Netwo  | orks ER605         | V2.0.6-alpha.3   | 1.0000000000000000      | -               |
|   |                                                             |                            | 1 rec  | ord selected Clea | ar           |             |        |                    |                  | 1-8 of 8 records        | < 1 >           |

Fig. 6-1-1 Set the Device to Default Settings

#### 6.1.2 Hardware Restore

**Step 1:** After powering on the device, immediately press and hold the Reset button.

**Step 2:** After holding it for a while, the power indicator light will start flashing. Approximately half a minute later, the power indicator light will stay on steadily.

**Step 3:** Release the Reset button, and the power indicator light will flash again. Then, press and hold the Reset button once more.

**Step 4:** The power indicator light will flash slowly. Release the Reset button, and the factory reset will be successful. The device will restart normally.

### 6.2 Log and Diagnostic Data

Login to InCloud Manager, navigate to "Device," select "Device Details," and click on the "Tools" menu in the navigation bar. Then, click the corresponding button to initiate the download of logs and diagnostic data.

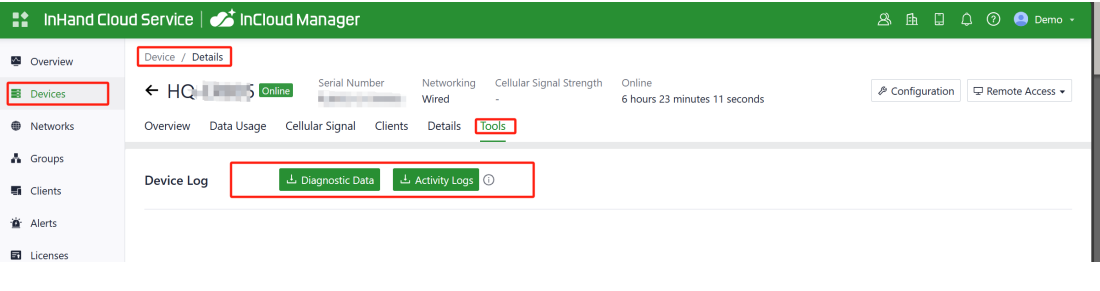

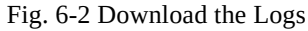

# 7. LED Indicators

| Indicators | Status and Description                                                                                                    |  |  |  |  |  |  |
|------------|----------------------------------------------------------------------------------------------------|--|--|--|--|--|--|
| System     | Off Power Off<br>Blink in blue System booting in progress.<br>Steady in blue The system is running smoothly.<br>Blink in red System malfunction detected.<br>Blink in green System upgrading in progress.              |  |  |  |  |  |  |
| Network    | Blink in red Network disconnected.<br>Blink in green Cellular network connecting.<br>Steady in green Cellular network connected.<br>Blink in blue Wired network connecting.<br>Steady in blue Wired network connected. |  |  |  |  |  |  |
| Wi-Fi 2.4G | Off 2.4G Wi-Fi disabled.<br>Steady in blue Starting up.<br>Blink in blue On working                                                                                                    |  |  |  |  |  |  |
| Wi-Fi 5G   | Off 5 G Wi-Fi disabled.<br>Steady in green Starting up.<br>Blink in green On working.                                                                                                    |  |  |  |  |  |  |